## ONLINE PAYMENTS THROUGH UNIONBANK ONLINE APP

## Go to PAY BILLS > SELECT BILLER > BILLER LIST > DE LA SALLE UNIVERSITY INC

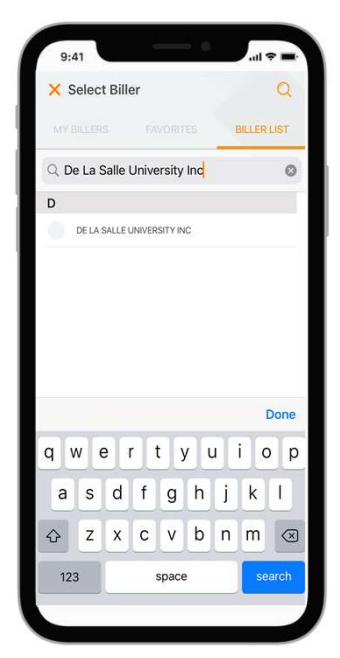

Enter STUDENT NAME, STUDENT ID NUMBER and TERM.

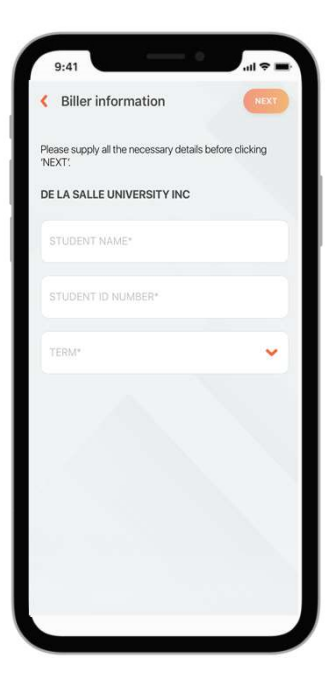

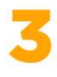

Review Payment Details and Submit.

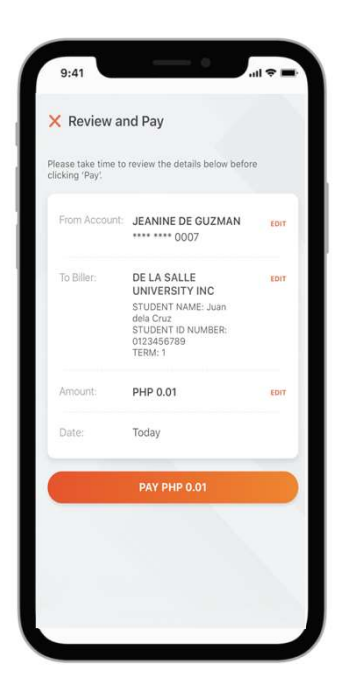

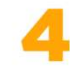

Wait for your confirmation.

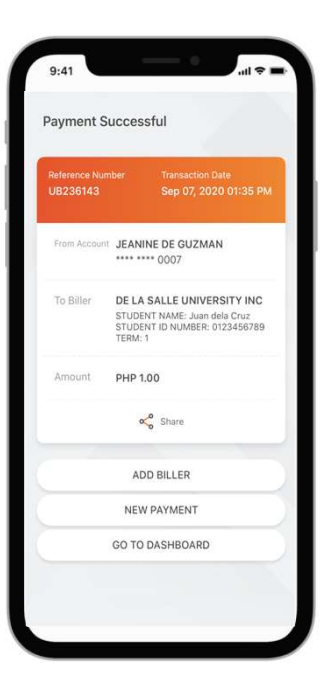

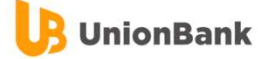